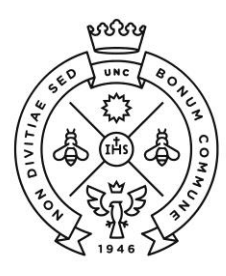

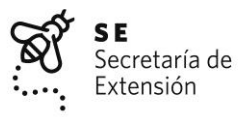

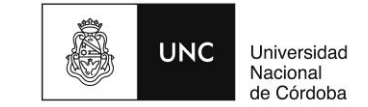

## Instructivo para el pago de cupones a través de Mercado Pago

1. Ingresar a la aplicación y seleccionar "Pagar Servicios".

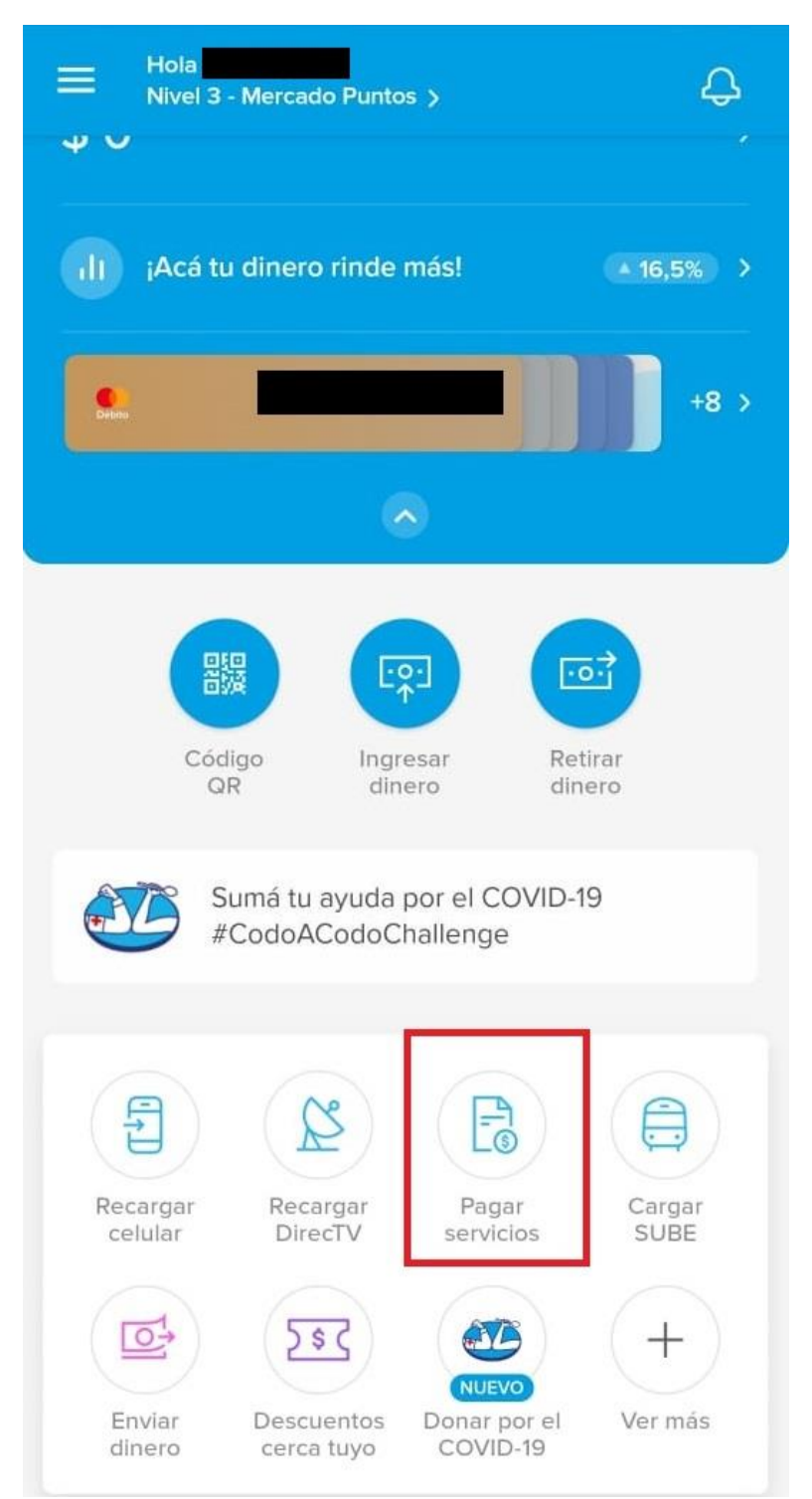

2. En el caso de tener el cupón impreso, puede escanear el código de barras con la cámara de su celular.

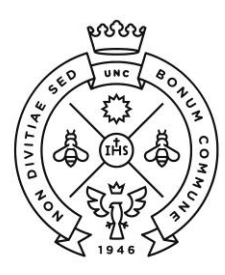

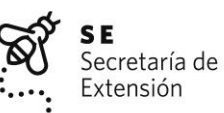

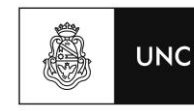

Universidad Nacional de Córdoba

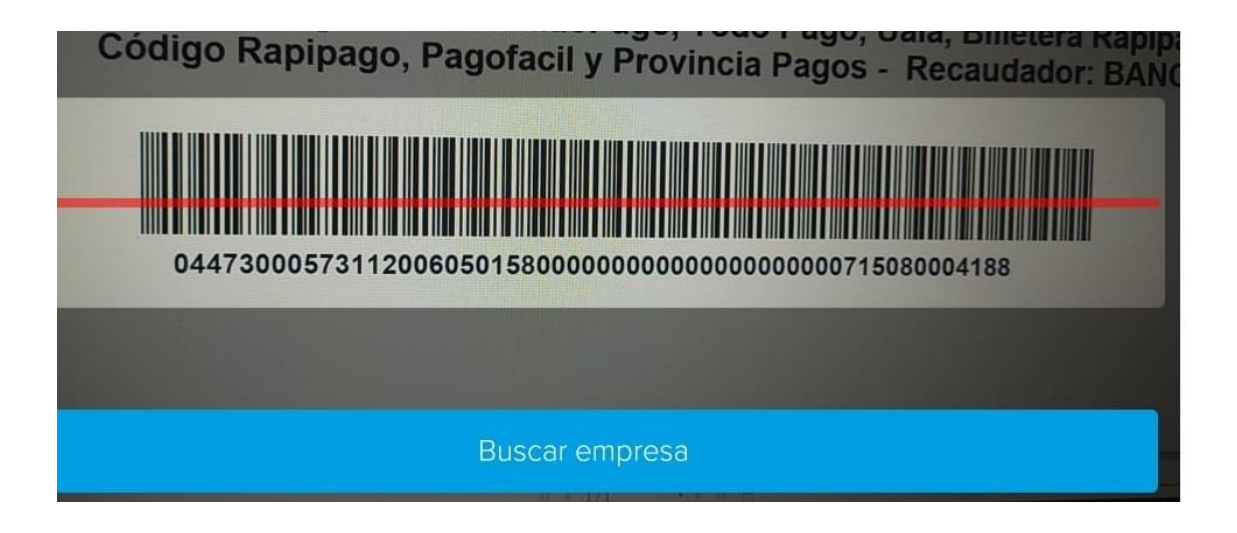

Es posible, dependiendo de su celular, que si no posee el cupón impreso e intenta escanear el código desde el archivo PDF de su computadora, el mismo no lo lea. En ese caso deberá seleccionar la opción "**Buscar empresa**". Allí podrá escribir Banco Roela y automática le va a mostrar la opción Banco Roela – Tarjeta Mastercard que es la que deberá seleccionar para poder continuar con el proceso.

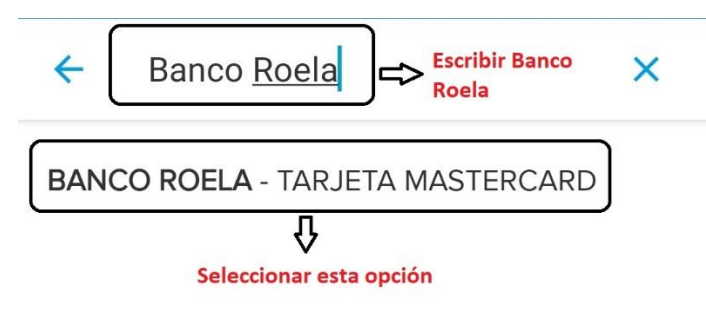

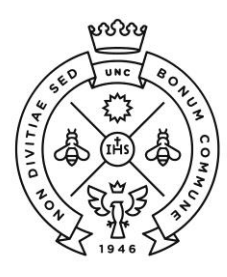

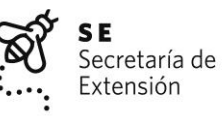

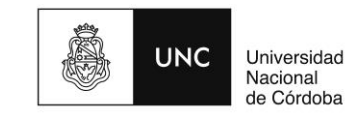

3. Una vez seleccionada la opción indicada, deberá ingresar los 56 dígitos que se encuentran debajo del código de barras de su cupón. Para evitar tener que copiarlos de manera manual, le sugerimos que abra su cupón en formato PDF, seleccione los 56 dígitos, los copie y los pegue directamente en la aplicación de Mercado Pago. Una vez ingresados, deberá seleccionar la opción Continuar.

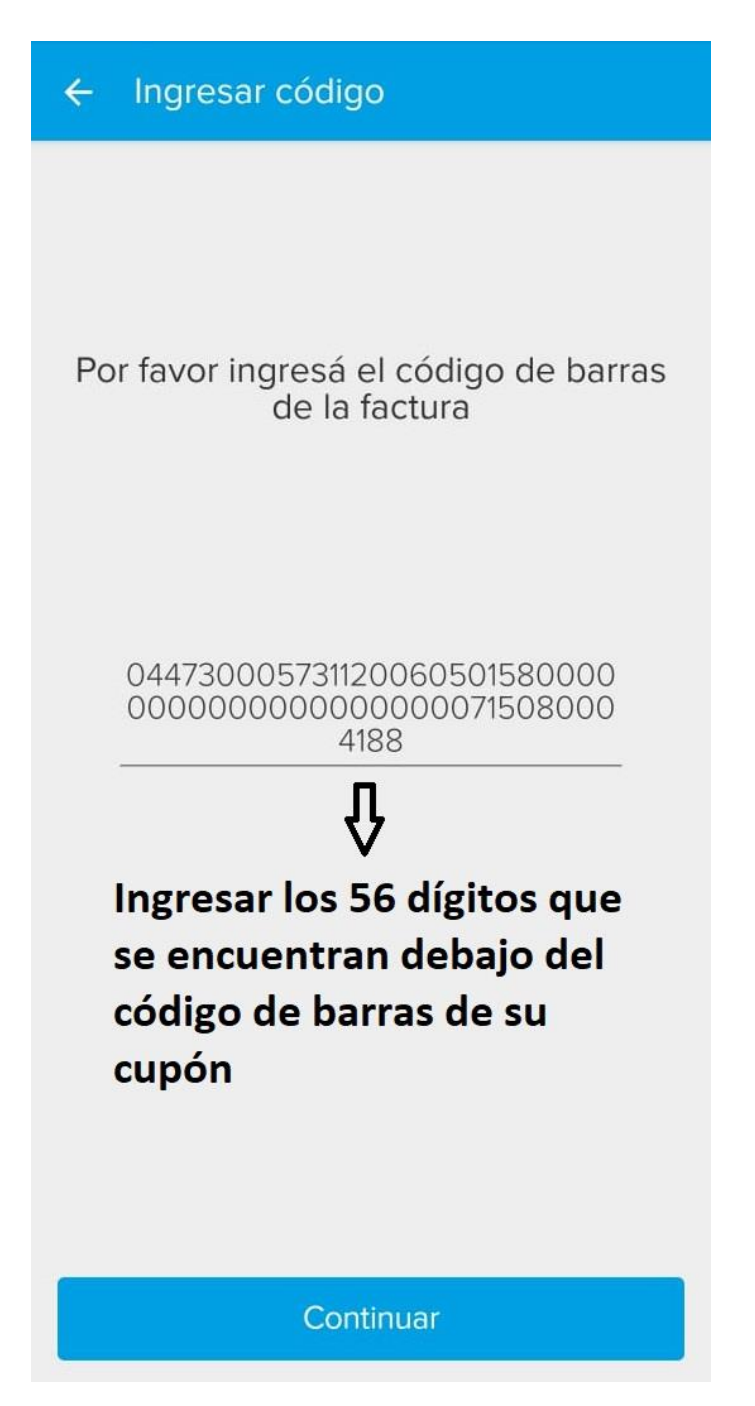

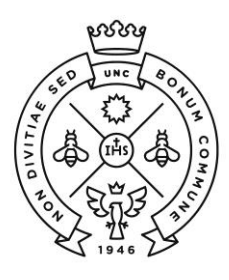

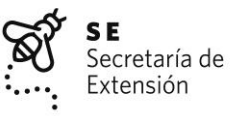

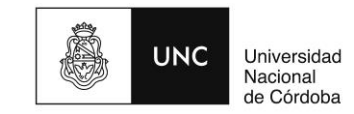

4. La aplicación le mostrará por defecto las tarjetas de crédito o débito que haya usado anteriormente, puede seleccionar una de ellas y en caso de no haber usado nunca la aplicación, deberá cargar los datos de una nueva tarjeta. Le sugerimos que verifique que el importe sea el mismo que se encuentra en su cupón. Por último, deberá seleccionar la opción "Pagar" para finalizar el proceso.

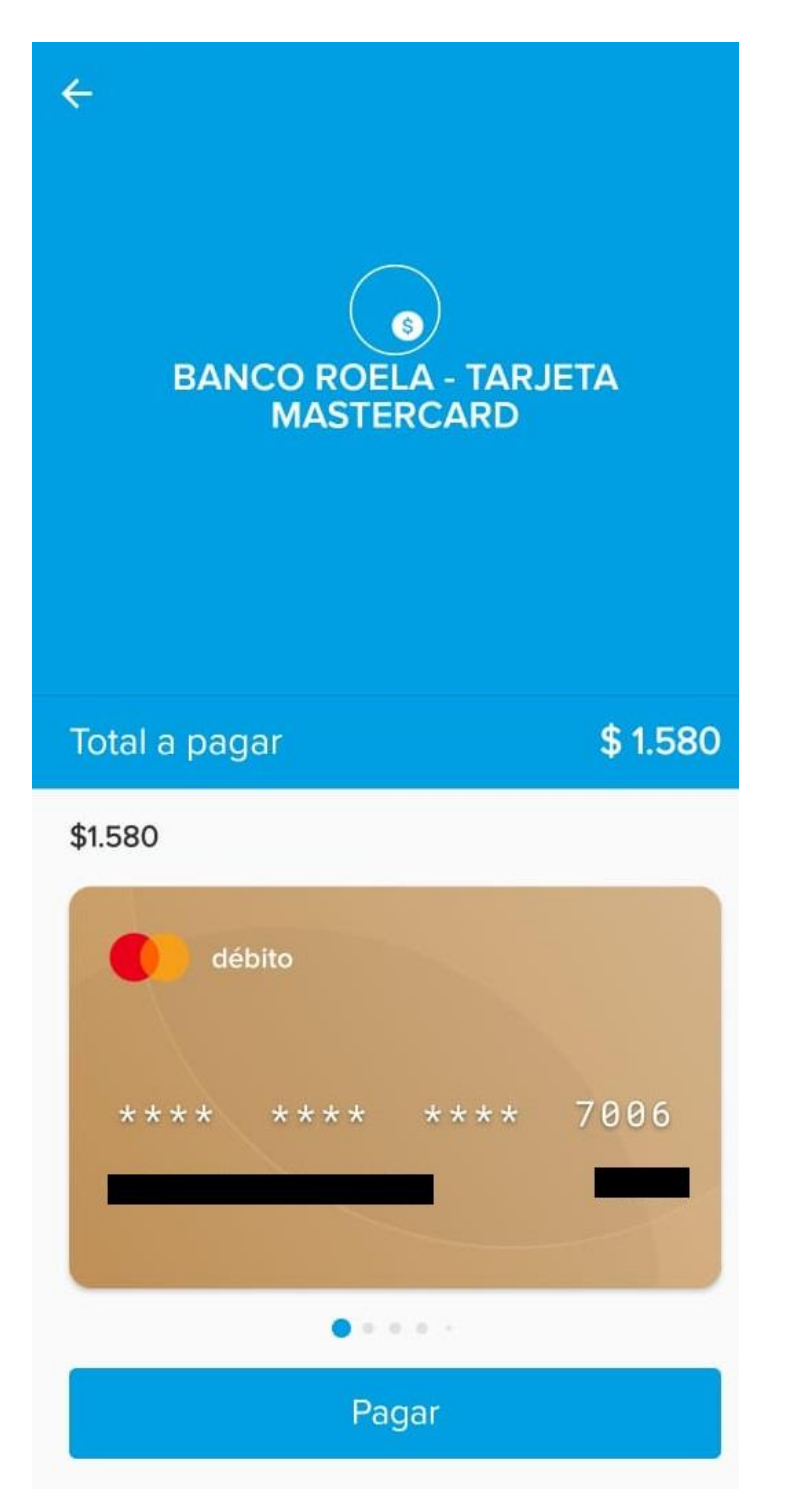